## **Making a Form Persistent**

Last modified on 10/16/2024 12:04 pm EDT

Before building your form, we recommend reviewing Best Practices for Building Custom Forms designed to help you make the most of the clinical notes feature.

Making a form persistent allows you to automatically copy the information entered for a patient in a specific form for all their future visits once it has been entered in the clinical note.

Making a form persistent will not make any changes to signed and locked notes.

## 1. Go to **Clinical** > **Form Builder**.

8

| Clinical             | Patients | Reports | Billing |  |
|----------------------|----------|---------|---------|--|
| FORM TOOLS           |          |         |         |  |
| Form Builder         |          |         |         |  |
| Form Builder (beta)  |          |         |         |  |
| Tag Management       |          |         |         |  |
| Library              |          |         |         |  |
| Archive              |          |         |         |  |
| Archive (beta)       |          |         |         |  |
| Form Reorder         |          |         |         |  |
| Complete Note Format |          |         |         |  |
| onpatient Forms      |          |         |         |  |
| Macro Buttons        |          |         |         |  |
| Document Management  |          |         |         |  |

2. Select the form you wish to mark as persistent, click **Options**, and choose **Make Form Persistent** from the menu.

| Form List +                                      | H&P Med / Fam / Social History              |                                |  |
|--------------------------------------------------|---------------------------------------------|--------------------------------|--|
| Presets Additional                               | Medical History                             |                                |  |
| H&P CC / History of Present Illness              |                                             |                                |  |
| H&P Med / Fam / Social History                   | Past Medical History                        | Past Medical History Freewrite |  |
| H&P Review of Systems                            |                                             |                                |  |
| H&P Physical Exam                                | Past Surgical History Multiple Select       | Comments                       |  |
| H&P Assessment                                   |                                             |                                |  |
| H&P Plan                                         | Childhood illnesses<br>Make Form Persistent | Comments                       |  |
| SOAP Subjective                                  | Hide Form Name Header                       | Comments                       |  |
| SOAP Objective                                   | Exclude from Complete Note                  |                                |  |
| SOAP Assessment                                  | Reset to Default                            |                                |  |
| SOAP Plan                                        | Duplicate Form                              |                                |  |
| Share                                            | Clear Form                                  | PCP Contact Information        |  |
| Library Email <b>f</b> Facebook <b>9</b> Twitter | Options 🔺                                   | Save as Save                   |  |

3. Once the form is persistent, you will see a letter 'P' next to the template name.

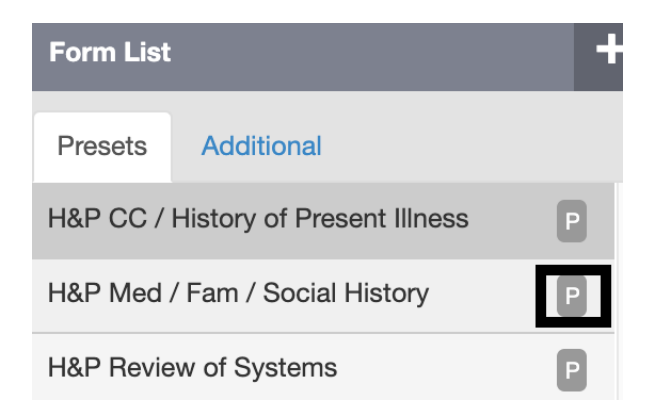

If you would like to undo the persistent setting for a form, follow the same steps and select **Make Form Not-Persistent** from the options menu.